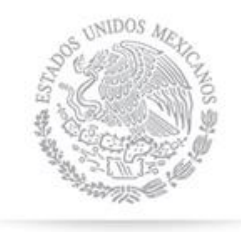

SHCP

SECRETARÍA DE HACIENDA Y CRÉDITO PÚBLICO

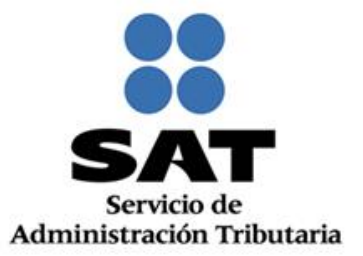

# Reporte de Estatus de Sistemas SAT (REES) -Usuarios IMCP-

Marzo 2014

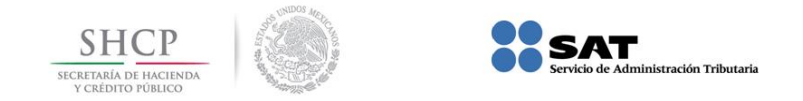

### Objetivo.

Establecer las directrices para efectuar el reporte del estatus de los sistemas electrónicos del SAT por parte del Instituto Mexicano de Contadores Públicos (IMCP), a fin de coadyuvar en el monitoreo de la funcionalidad de los aplicativos y suministrar información para la toma de decisiones y acciones del SAT.

#### Generales.

- Para efectuar el reporte, el IMCP debe utilizar el "Reporte de Estatus de Sistemas SAT" (RESS), el cual se encuentra disponible en la liga: <u>http://satservicios.dyndns.org/btt/incidenciasStatusExterno/</u>
- 2. Para ingresar al RESS, el IMCP podrá dar de alta a los usuarios que asigne, para lo cual debe darlos de alta por única vez, al ingresar al sistema.
- 3. El usuario registrado estará habilitado en múlti-sesión, para que pueda ser utilizado de forma simultánea, por diferentes usuarios.
- 4. Los problemáticas, dudas o comentarios en relación al RESS serán atendidos a través de la cuenta de correo electrónico jatniel.pena@sat.gob.mx o a los teléfonos (0155) 5802 0000 ext. 49372.

#### Instructivo

#### 1. Alta de usuarios

En la pantalla principal, se debe dar clic en el link "Nuevo Usuario"

| U | Isuario: |               |  |
|---|----------|---------------|--|
|   |          | Nuevo usuario |  |
|   |          | Entrar        |  |

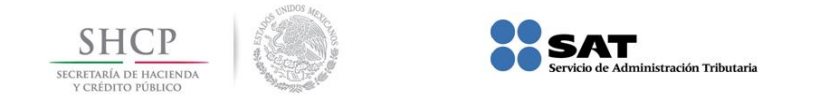

En el campo de usuario se deben registrar datos alfanúmeros, máximo 10 caracteres.

En el campo medio de contacto se debe registrar una cuenta de correo electrónico, teléfono o datos que permitan la identificación y contacto con el usuario.

| Usuario:           |  |
|--------------------|--|
| Medio de contacto: |  |
|                    |  |
|                    |  |

#### 2. Acceso

Se debe capturar el usuario previamente dando de alta.

| Usuario: |               |  |
|----------|---------------|--|
|          |               |  |
|          | Nuevo usuario |  |

## 3. Reporte del estatus de los aplicativos del SAT

En el campo sistema, se debe seleccionar la aplicación del SAT que se desea reportar.

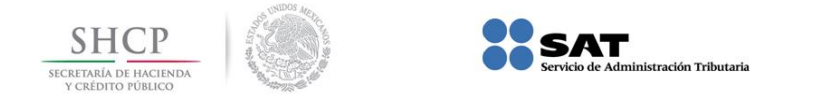

|                                                   | Reporte                                      | de Status d | e Sistemas SAT                    |                                        |
|---------------------------------------------------|----------------------------------------------|-------------|-----------------------------------|----------------------------------------|
|                                                   |                                              |             |                                   |                                        |
|                                                   |                                              |             |                                   |                                        |
| Sistema:                                          |                                              | _           |                                   |                                        |
|                                                   |                                              | •           |                                   |                                        |
| <ul> <li>Sin acceso</li> </ul>                    | <ul> <li>Errores de autenticación</li> </ul> | C Lentitud  | <ul> <li>Intermitencia</li> </ul> | <ul> <li>Trámite inconcluso</li> </ul> |
| Fecha y hora de identificació<br>06 • marzo • 201 | in de la problemática:<br>4 • 18 • : 51 • hs |             |                                   |                                        |
| Descripción:                                      |                                              |             |                                   |                                        |
|                                                   |                                              |             | *                                 |                                        |
|                                                   |                                              |             |                                   |                                        |
|                                                   |                                              |             |                                   |                                        |
|                                                   |                                              |             |                                   |                                        |
|                                                   |                                              |             | -                                 |                                        |
|                                                   |                                              |             |                                   |                                        |
|                                                   |                                              | Guardar     |                                   |                                        |

Para la selección del estatus, se deben tomar en cuenta las siguientes referencias.

| Estatus                     | Descripción                                                                                                    |
|-----------------------------|----------------------------------------------------------------------------------------------------|
| Sin acceso                  | • No se tiene acceso al sistema del SAT.                                                                                                    |
| Errores de<br>autenticación | • Después de registrar RFC y Contraseña/Fiel, el sistema no muestra la siguiente pantalla o muestra un error.                                                                                                    |
| Lentitud                    | • La respuesta del sistema a una acción dentro de la página es superior a 1 min.                                                                                                    |
| Intermitencia               | <ul> <li>El sistema no avanza la siguiente acción.</li> <li>Al estar trabajando en el sistema aparecen pantallas de error.</li> <li>Al estar trabajando en el sistema, éste saca al usuario obligándolo a volver a accesar.</li> </ul> |
| Trámite inconcluso          | <ul> <li>El sistema no emite los acuses correspondientes al trámite solicitado o presentado.</li> <li>El sistema regresa resultados no esperados por el usuario.</li> </ul>                                                            |

En el campo "Fecha y hora de identificación de la problemática", el REES muestra de manera automática la fecha y hora\* en que se está registrado el reporte, estos datos pueden ser modificados por el usuario, para registrar el momento en que se presentó la problemática en los sistemas.

\* La hora del REES es tiempo local.

En el campo "Descripción" se pueden registrar datos adicionales que ayuden a la identificación de las fallas en el sistema reportado.

Una vez registrada la información, se sugiere revisarla antes de enviarla, y después dar clic en el botón "Guardar".

La información recibida será registrada con un número de folio consecutivo.

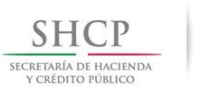

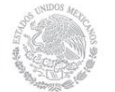

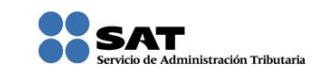

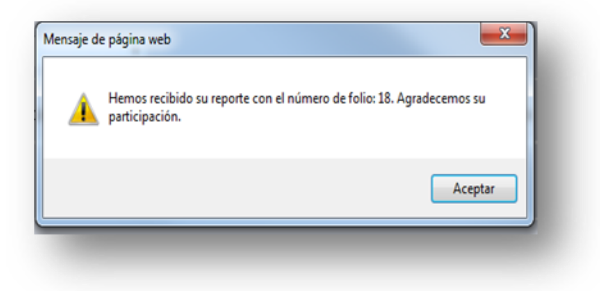